# e-PERFORMANCE HANDBOOK

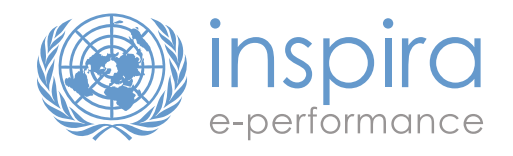

## TABLE OF CONTENTS

| Getting Started                                              | 3  |
|--------------------------------------------------------------|----|
| Logging in to Inspira for the First Time                     | 3  |
| Check your Functional Title                                  | 4  |
| Correct your Functional Title                                | 5  |
| Process Overview                                             | 7  |
| Phase 1: Workplan                                            | 8  |
| Step 1: Create Workplan (Staff Member)                       | 8  |
| Step 2: Approve Workplan (First Reporting Officer)           | 13 |
| Phase 2: Mid-Point Review                                    | 14 |
| Step 3: Start Mid-Point Review (Staff Member)                | 14 |
| Step 4: Complete Mid-Point Review (First Reporting Officer)  | 16 |
| Phase 3: End-of-Cycle Evaluation                             |    |
| Step 5: Self-Evaluation (Staff Member)                       |    |
| Step 6: Evaluation (First Reporting Officer)                 | 19 |
| Step 7: Approve Evaluation (Second Reporting Officer)        | 21 |
| Step 8: Acknowledge Evaluation (Staff Member)                | 23 |
| Administrative Actions                                       | 24 |
| Change the First Reporting Officer (First Reporting Officer) | 24 |
| Change the Second Reporting Officer (Staff Member)           | 26 |
| Additional Supervisor Functions                              | 27 |
| Print a Completed Document (Staff Member)                    | 32 |
| Print a Completed Document (First Reporting Officer)         |    |

When you hover over the Table of Content or the right hand menu tabs found through out the guide a b icon will appear to indicate a clickable quick link.

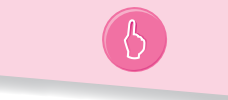

## **GETTING STARTED**

## LOGGING IN TO INSPIRA FOR THE FIRST TIME

- a. In your web browser, go to https://inspira.un.org
- b. Enter your index number as your User ID
- c. Enter your year of birth followed by the first four letters of your last name in capital letters as your initial Password. For example, if you were born in 1973 and your last name is Gonzalez, your initial password would be 1973GONZ. If you were born in 1980 and your last name is Lee, you initial password would be 1980LEE.
- d. Click *Login*

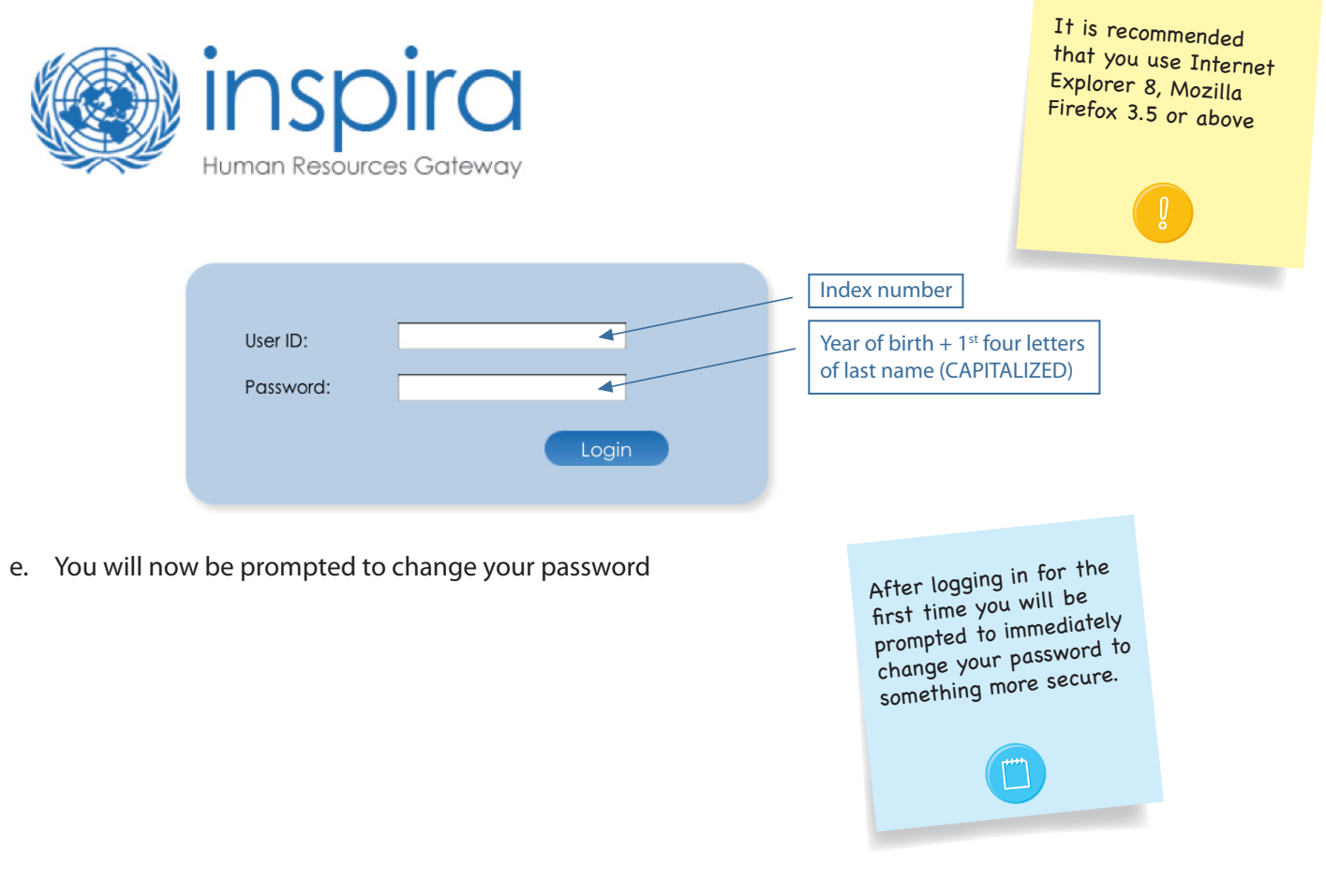

The > icon indicates a series of items you

### **CHECK YOUR FUNCTIONAL TITLE**

#### a. Click Main Menu > Self Service > Job Information > Job Information Summary

b. Review the information which is displayed on the screen

|   | <b>Job summary in</b><br>Polla Taylor | should click in sequence.<br>For example, Main Menu<br>Self Service indicates<br>that you should click |                        |                   |   |
|---|---------------------------------------|----------------------------------------------------------------------------------------------------|------------------------|-------------------|---|
|   | Job Information                       |                                                                                                    |                        | then click        |   |
|   | Last Updated Date/Time:               | 15/12/2011 11:16:02                                                                                    |                        | Self Service.     | 6 |
|   | Status:                               | Active                                                                                                 |                        |                   |   |
|   | Job Code:                             | 3775                                                                                                   |                        |                   |   |
|   | Functional Title:                     | HUMAN RESOURCES ASSISTANT                                                                              |                        |                   |   |
|   | Job Family:                           | Human Resources                                                                                        |                        |                   |   |
|   | Level:                                | G5                                                                                                    |                        |                   |   |
|   | Org Unit:                             | ESCAP IDD                                                                                              | tf any of              | the other         |   |
|   | Business Unit:                        | UNCS                                                                                                   | informatio             | n displayed       |   |
|   | Supervisor:                           | Justine Rosales                                                                                        | contact y              | our personnel     |   |
| f | f the functional title i              | s incorrect follow the instructions on page 5                                                          | office to<br>the appro | opriate personnel |   |

c. If the functional title is incorrect follow the instructions on page 5

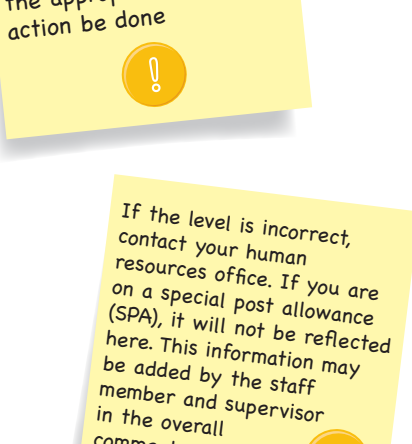

comments section.

### **CORRECT YOUR FUNCTIONAL TITLE**

#### a. Click Main Menu > Self Service > Performance Management > Additional Functionality

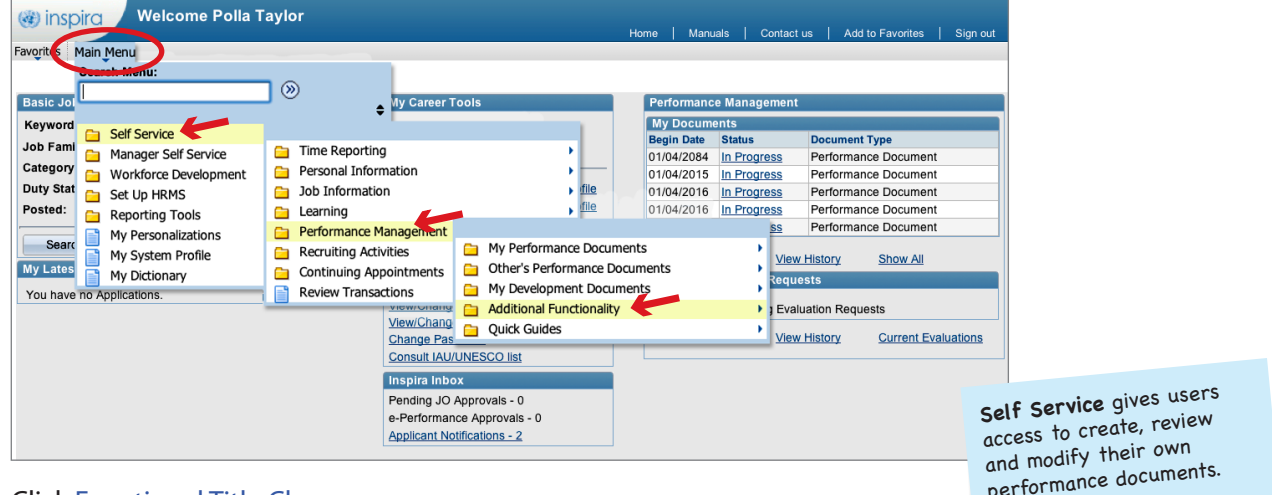

b. Click Functional Title Change

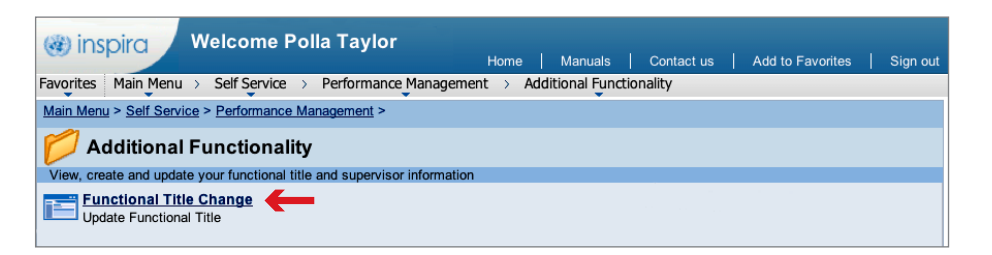

and modify their own performance documents. Manager Self Service gives access to FRO's and SRO's to review and approve documents

SRO's to review and approve documents for the staff that they supervise.

c. Click Select new Functional Title

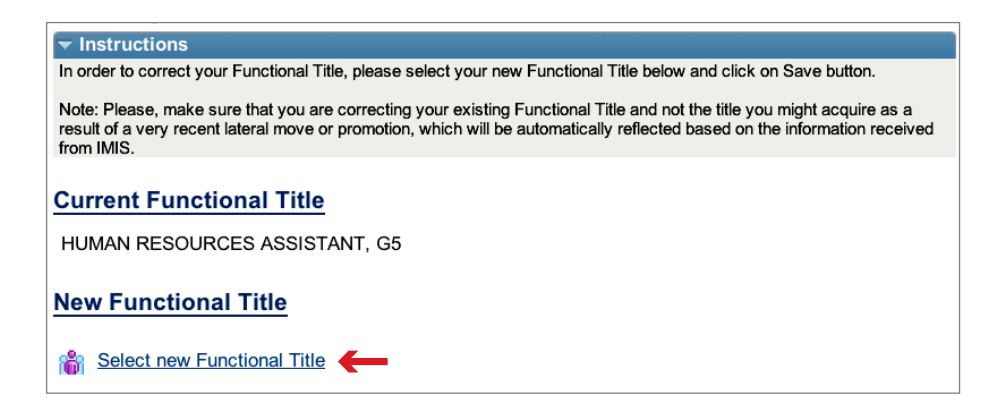

- d. Select *Functional Title* in the *Search by* drop down box
- e. Enter the first few letters of your new title in the **begins with** box and click Look Up (Alternatively click on the Look Up button for the available titles)

f. Select your new title

| Look Up Functional Title               |                 |
|----------------------------------------|-----------------|
| Search by: Functional Title + begins w | com             |
| Look Up Cancel Advanced Lookup         |                 |
| Search Results                         |                 |
| View 100 First                         | 1-7 of 7 🕞 Last |
| Functional Title                       | Job Family      |
| COMMUNICATIONS TECHNICIAN              | IST             |
| COMPUTER INFORMATION SYSTEMS ASSIS     | TANT IST        |

- g. Click Save to complete the process
- h. Click *Home* in the top-right corner of the page to return to the Inspira home page

## **PROCESS OVERVIEW**

The performance management process consists of three main phases: creating a work plan, conducting a midpoint review, and completing the end-of-cycle evaluation. The eight steps in this process are outlined below.

Acronym and Color Key: **SM** = Staff Member **FRO** = First Reporting Officer **SRO** = Second Reporting Officer

### PHASE 1: WORKPLAN

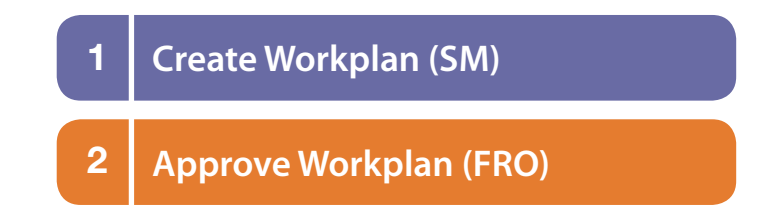

### PHASE 2: MID-POINT REVIEW

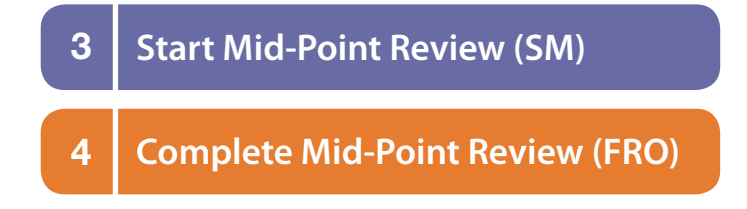

### PHASE 3: END-OF-CYCLE EVALUATION

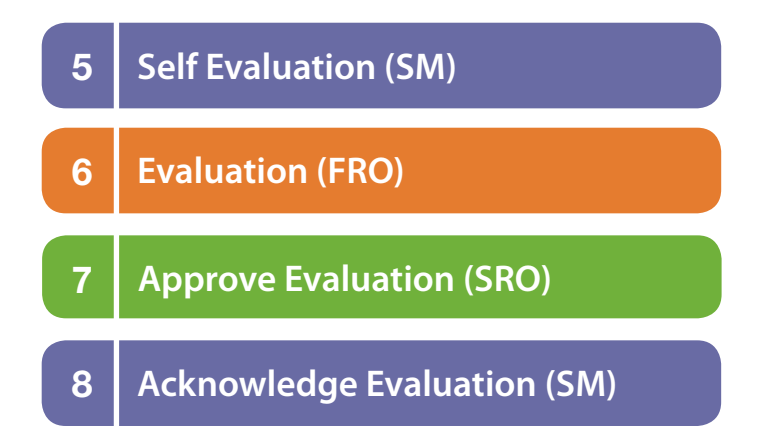

The ) icon indicates a series of items you should click in sequence.

For example, Main Menu > Self Service indicates

that you should click

Should there be

multiple staff members

Main Menu and then click

Self Service.

## **PHASE 1: WORKPLAN**

## **STEP 1: CREATE WORKPLAN (SM)**

#### **Create the Performance Document**

- a. Click *Main Menu* > *Self Service* > *Performance Management* > *My Performance Documents* > *Create Document*
- b. Click the Cycle Start Year and select the appropriate year
- c. Click the Document Type and select Performance Document
- d. Click Select FRO

| Create Performance Documents<br>Please remember: staff members and supervisors must have ongoing dialogue throughout the performance<br>cycle, as well as meetings at the work plan, mid-point review and end-of-cycle stages | with the same first an<br>last name you can find<br>out their department<br>and functional title<br>by clicking on |
|----------------------------------------------------------------------------------------------------|----------------------------------------------------------------------------------------------------|
| Document Creation Details                                                                                                    | the information                                                                                                    |
| Cycle Start Year: 2017 🛊                                                                                                    | icon 🚯                                                                                                    |
| Period: 01/04/2017 - 31/03/2018                                                                                                    |                                                                                                    |
| Document Type: Performance Document \$                                                                                                    |                                                                                                    |
| Language: English                                                                                                    |                                                                                                    |
| First Reporting Officer: Select FRO                                                                                                    |                                                                                                    |
| Create Documents                                                                                                    |                                                                                                    |

- e. In the **Person Search** box, enter the FRO's last name and click Search
- f. Select the FRO's name and click OK

| Person Search     |        |
|-------------------|--------|
| ▶ Instructions    |        |
| Last Name ROSALES | Search |
| Search Results    |        |
| Justine Rosales   | 6      |
| OK Cancel         |        |

g. Click Create Documents on the Create Performance Documents page

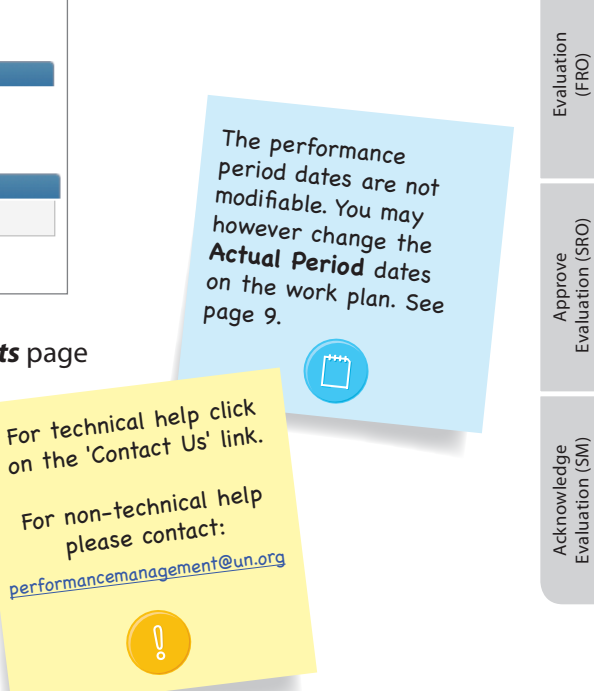

### Starting the Workplan

a. Click Select/Update SRO

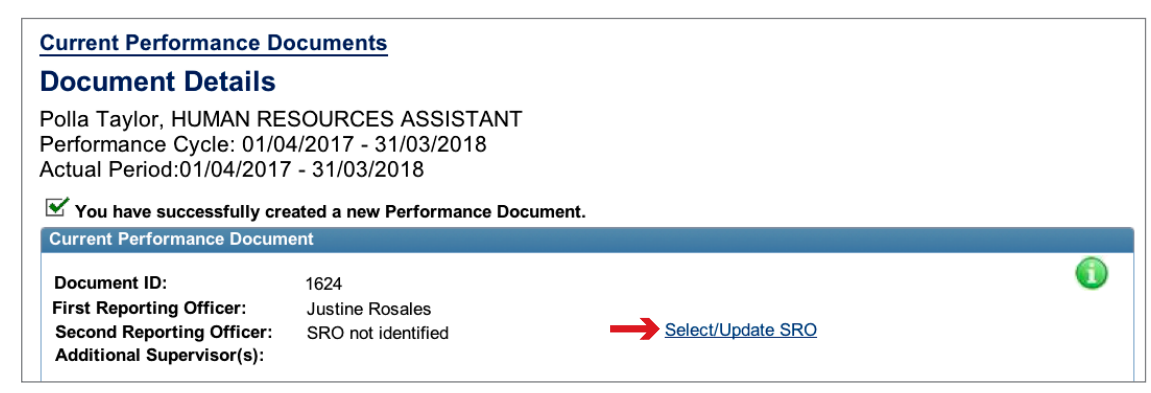

b. Enter the SRO's last name and click Search

| Person Search            |   |  |  |
|--------------------------|---|--|--|
| ▶ Instructions           |   |  |  |
| Last Name ROSALES Search |   |  |  |
| Search Results           |   |  |  |
| Justine Rosales          | • |  |  |
| OK Cancel                |   |  |  |

- c. Select the SRO's name and click OK
- d. Click Start in the Workplan row to enter the workplan

| Step               |   | Status      | Action       |
|--------------------|---|-------------|--------------|
| Workplan           | 0 | Not Started | <u>Start</u> |
| Midpoint Review    | 0 |             |              |
| SM Self Evaluation | 0 |             |              |
| FRO Evaluation     | 0 |             |              |
| SRO Approval       | 0 |             |              |
| SM Acknowledgement | 0 |             |              |

#### Update Your Actual Period

a. If the dates of your evaluation period differ from the performance cycle dates, you may indicate them in the *Actual Period* date fields.

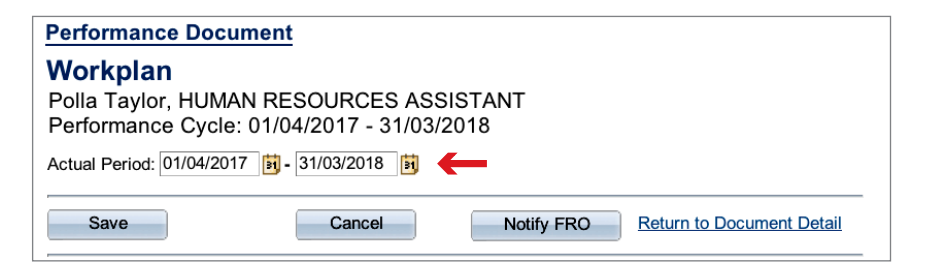

Acknowledge Evaluation (SM)

### **Enter Your Goals**

a. In *Section 1* of the workplan, click + <u>Add Goals</u>

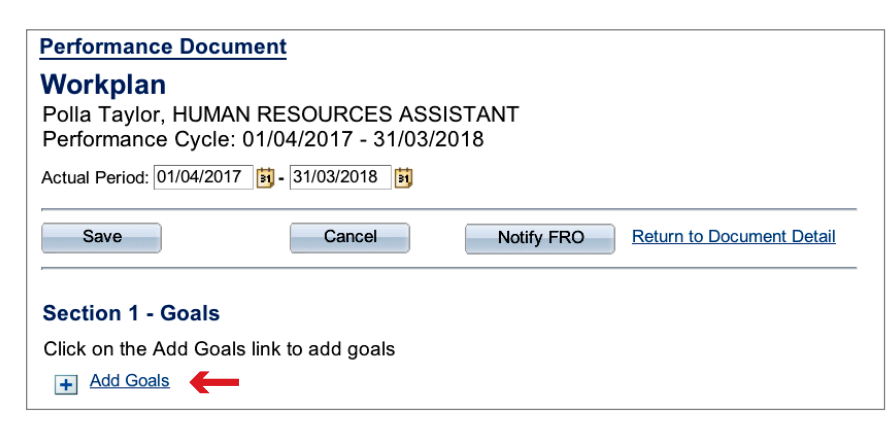

- b. Insert a goal description (title), related actions and success criteria
- c. Click Update

| Performance Doc                                                    | ument                                                                                                    | ]                                           |
|--------------------------------------------------------------------|----------------------------------------------------------------------------------------------------|---------------------------------------------|
| Add Goals                                                          |                                                                                                    |                                             |
| Polla Taylor, HUM<br>Performance Cycl<br>Actual Period :01/        | AN RESOURCES ASSISTANT<br>e: 01/04/2017 - 31/03/2018<br>04/2017 - 31/03/2018                                                                                                  |                                             |
| Insert a goal descrip                                              | tion (title), related actions and success criteria                                                                                                    |                                             |
|                                                                    | Goal 1                                                                                                    |                                             |
| Goal Description and<br>Related Actions (1325<br>characters max.): | Process invoices for payment Related Actions: a) Ensure that authorization has been provided, b) Enter the payment details in IMIS, c) Follow-up for approval                 |                                             |
| Success Criteria<br>(1325 characters<br>max.):                     | a) All invoices are processed within 48 hours of receipt<br>b) Claimant is informed within 24 hours of missing information<br>c) Payment notification is sent to the claimant | Click the 🤎 icon to<br>check your spelling. |
| Update Return                                                      | n to Workplan                                                                                                    |                                             |
|                                                                    |                                                                                                    |                                             |

- d. Repeat steps a. c. to add additional goals
- e. When you are finished adding your goals, click Save

#### **Review Core Values**

a. Review Section 2, which displays the core values that apply to all staff

### **Add Competencies**

a. In *Section 3,* click + <u>Select/Add Core Competencies</u>

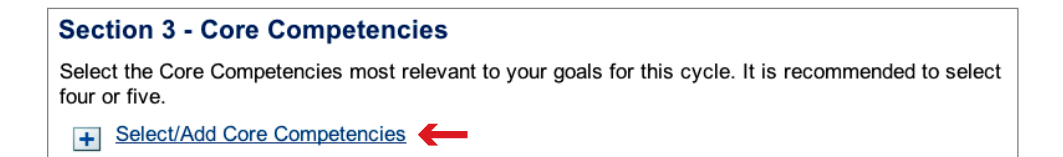

- b. Select the core competencies most relevant for this performance cycle
- c. Click Update

|              | 🖾 First 🚺 1-8 of 8 D Last |
|--------------|---------------------------|
|              | Core Competencies         |
|              | Communication             |
| $\checkmark$ | Teamwork                  |
|              | Planning & Organizing     |
|              | Accountability            |
| ✓            | Creativity                |
|              | Client Orientation        |
| ☑            | Continuous Learning       |
|              | Technological Awareness   |
|              | Update                    |

### Add Managerial Competencies

- a. In Section 4, click + Add Managerial Competencies
- b. Select the managerial competencies most relevant for this performance cycle
- c. Click Update

|   | First 🚺 1-6 of 6 🖸 Last  |
|---|--------------------------|
|   | Managerial Competencies  |
| ✓ | Managing Performance     |
|   | Leadership               |
|   | Vision                   |
| ✓ | Empowering Others        |
|   | Building Trust           |
|   | Judgement/Decison-Making |
|   | Update                   |
| _ |                          |

Remember if you have supervisory responsibilities, you must choose Managing Performance.

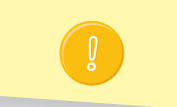

Acknowledge Evaluation (SM)

### Add Your Development Plan

- a. In Section 5, click + Add Development Plan
- b. In the *Competency or Career Aspiration* box, enter your development objective. In the *Development Activity* box, enter the activity to support the objective.
- c. Click Update

| Performance Doc                     | cument                                                                  |    |
|-------------------------------------|-------------------------------------------------------------------------|----|
| Add Developr                        | nent plan                                                               |    |
| Competency or Career<br>Aspiration: | Learn how to create tables in Word                                      |    |
| Development activity:               | Enroll in Word level 2 full day workshop offered by IT Learning Section | Ś  |
|                                     |                                                                         | 1. |
| Update Return                       | n to Workplan                                                           |    |

- d. Click Save
- e. When you have completed your workplan, click Notify FRO to inform your supervisor that it is ready for approval
- f. Click <u>Return to Document Detail</u>

| Save | Cancel | Notify FRO | Return to Document Detail | The    |
|------|--------|------------|---------------------------|--------|
|      |        |            |                           | triage |

The Notify FRO button triggers an automatic email to the supervisor informing them that the workplan has been created and is pending their approval/completion.

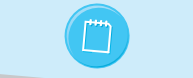

## **STEP 2: APPROVE WORKPLAN (FRO)**

- a. Click Main Menu > Manager Self Service > Performance Management > Performance Documents > Current Documents
- b. Click <u>Performance Document</u> in the row that corresponds to the staff member and performance cycle you wish to review

| Where I am FRO Where I am SRO                                                                     |                 |                    |   |                      |                        |             |                       |  |
|---------------------------------------------------------------------------------------------------|-----------------|--------------------|---|----------------------|------------------------|-------------|-----------------------|--|
| Current Performance Documents                                                                     |                 |                    |   |                      |                        |             |                       |  |
| Listed below are the current performance documents for which you are the First Reporting Officer. |                 |                    |   |                      |                        |             |                       |  |
| Performance Docu                                                                                  | ments           |                    |   | Custon               | <u>nize   Find   V</u> | iew All   🗖 | First 🗹 1 of 1 🕨 Last |  |
| Staff Member                                                                                      | FRO             | <u>SRO</u>         | - | Document Type        | Begin Date             | End Date    | Status                |  |
| Polla Taylor                                                                                      | Justine Rosales | Edouard Constantin | 2 | Performance Document | 01/04/2017             | 31/03/2018  | Workplan              |  |
|                                                                                                   |                 |                    |   |                      |                        |             | ·                     |  |

c. Click <u>Review/Approve</u> in the *Workplan* row

| Document ID:       1624         First Reporting Officer:       Justine Rosales         Second Reporting Officer:       Edouard CONSTANTIN         Additional Supervisor(s):       Iransfer to Another FRO         Document Progress       Action         Norkplan       In Progress         Stage       Action         Norkplan       In Progress         Review / Approve       O         Midpoint Review       O         SNS Aefroyal       O         SN Acknowledgement       O         SN Acknowledgement       O         SN Acknowledgement       O         SN Acknowledgement       O         Statum to Current Documents       If you want the member to make to the workplan. When you are finished, click         Approve       Approve to approve         Performance Document       O         Poil Taylor, HUMAN RESOURCES ASSISTANT         Performance Cycle:       10/04/2017 - 31/03/2018         Notal periot:       10/04/2017 - 31/03/2018                                                                                                    | Tent i erformanee Becamen                                                                      | it                                                |      |                         |     |                                                                   |
|----------------------------------------------------------------------------------------------------|------------------------------------------------------------------------------------------------|---------------------------------------------------|------|-------------------------|-----|-------------------------------------------------------------------|
| Document Progress       Action         Step       Status       Action         Workplan       In Progress       Review / Approve         Midpoint Review       O       SM Self Evaluation         SM Self Evaluation       O       Progress         FRO Evaluation       O       If you want the member to make to the workplar         SM Acknowledgement       O       If you want the member to make to the workplar.         Return to Current Documents       Return to SM ins         eview       Sections 1 - 5 of the workplan. When you are finished, click       Return to SM ins         Performance Document       Image: Sections 1 - 5 of the workplan.       Image: Sections 1 - 5 of the workplan.         Performance Document       Image: Sections 1 - 5 of the workplan.       Image: Sections 1 - 5 of the workplan.         Performance Document       Image: Sections 1 - 5 of the workplan.       Image: Sections 1 - 5 of the workplan.         Performance Document       Image: Sections 1 - 5 of the workplan.       Image: Sections 1 - 5 of the workplan.         Performance Document       Image: Sections 1 - 5 of the workplan.       Image: Sections 1 - 5 of the workplan.         Polla Taylor, HUMAN RESOURCES ASSISTANT       Performance Cycle: 01/04/2017 - 31/03/2018       Image: Section 1 - 51/03/2018         Actual Betedt: Image: Section 1 - 51/03/2018       Image: | cument ID:<br>st Reporting Officer:<br>cond Reporting Officer:<br>lditional Supervisor(s):     | 1624<br>Justine Rosales<br>Edouard CONSTANTIN     |      | Transfer to Another FRO |     | •                                                                 |
| Step       Status       Action         Workplan       In Progress       Review / Approve         Midpoint Review       O       SM Self Evaluation       O         SM Self Evaluation       O       SM Self Evaluation       O         SRO Approval       O       SM Acknowledgement       O       If you want the member to make to the workplan         SM Acknowledgement       O       SM Acknowledgement       O       If you want the member to make to the workplan.         Return to Current Documents       Return to SM instance       Return to SM instance       If you want the member to make to the workplan.         Performance Document       Approve       Approve to approve       If so the workplan.         Performance Document       Workplan       Image: Status       Image: Status         Performance Cycle: 01/04/2017 - 31/03/2018       Status       Action 100/2018       Status         Actual Perior:       MOV/2017 - 31/03/2018       Status       Actual Perior:       MOV/2017 - 31/03/2018                                                                                                    | cument Progress                                                                                |                                                   |      |                         |     |                                                                   |
| Workplan In Progress   Midpoint Review O   SM self Evaluation O   FRO Evaluation O   SRO Approval O   SM Acknowledgement O   SM Acknowledgement O   If you want the member to make to the workplan. Return to SM ins eview Sections 1- 5 of the workplan. When you are finished, click Approve to approve Performance Document Workplan Polla Taylor, HUMAN RESOURCES ASSISTANT Performance Cycle: 01/04/2017 - 31/03/2018 Actual Period: 01/04/2017 - 31/03/2018                                                                                                    | <u>0</u>                                                                                       |                                                   |      | <u>Status</u>           |     | Action                                                            |
| Midpoint Review O<br>SM Self Evaluation O<br>FRO Evaluation O<br>SRO Approval O<br>SM Acknowledgement O<br>SM Acknowledgement O<br>Return to Current Documents<br>eview Sections 1 - 5 of the workplan. When you are finished, click<br>Approve > Approve to approve<br>Performance Document<br>Workplan<br>Polla Taylor, HUMAN RESOURCES ASSISTANT<br>Performance Cycle: 01/04/2017 - 31/03/2018<br>Actual Periort 01/04/2017 - 31/03/2018                                                                                                    | rkplan                                                                                         |                                                   | •    | In Progress             | Rev | view / Approve                                                    |
| SM Self Evaluation O   FRO Evaluation O   SRO Approval O   SM Acknowledgement O   SM Acknowledgement O   If you want th member to make to the workplan. Return to Current Documents eview Sections 1-5 of the workplan. When you are finished, click Approve > Approve to approve Performance Document Workplan Polla Taylor, HUMAN RESOURCES ASSISTANT Performance Cycle: 01/04/2017 - 31/03/2018 Actual Periort 101/04/2017 101/03/2018                                                                                                    | point Review                                                                                   |                                                   | 0    |                         |     |                                                                   |
| FRO Evaluation O   SRO Approval O   SM Acknowledgement O   If you want the member to make to the workplan. Return to Current Documents eview Sections 1- 5 of the workplan. When you are finished, click Approve to approve Performance Document Workplan Polla Taylor, HUMAN RESOURCES ASSISTANT Performance Cycle: 01/04/2017 - 31/03/2018 Actual Period: 01/04/2017 [S], 31/03/2018                                                                                                    | Self Evaluation                                                                                |                                                   | 0    |                         |     |                                                                   |
| SRO Approval       O       If you want the member to make to the workplan.         Return to Current Documents       Return to SM ins         eview Sections 1- 5 of the workplan. When you are finished, click         Approve       Approve to approve         Performance Document         Workplan         Polla Taylor, HUMAN RESOURCES ASSISTANT         Performance Cycle: 01/04/2017 - 31/03/2018         Actual Periot: 01/04/2017 - 31/03/2018                                                                                                    | O Evaluation                                                                                   |                                                   | 0    |                         |     |                                                                   |
| SM Acknowledgement       If you want the member to make to the workplan.         Return to Current Documents       Return to SM instruction of the workplan.         eview Sections 1- 5 of the workplan. When you are finished, click       Return to SM instruction of the workplan.         Approve       Approve       to approve         Performance Document       If you want the member to make to the workplan.         Workplan       Performance Cycle: 01/04/2017 - 31/03/2018         Performance Cycle: 01/04/2017 - 31/03/2018       State                                                                                                    | O Approval                                                                                     |                                                   | 0    |                         |     |                                                                   |
| Return to Current Documents         eview Sections 1- 5 of the workplan. When you are finished, click         Approve > Approve to approve         Performance Document         Workplan         Polla Taylor, HUMAN RESOURCES ASSISTANT         Performance Cycle: 01/04/2017 - 31/03/2018         Actual Perior: 11/04/2017 - 13/03/2018                                                                                                    | Acknowledgement                                                                                |                                                   | 0    |                         |     | If you we                                                         |
| Performance Document<br>Workplan<br>Polla Taylor, HUMAN RESOURCES ASSISTANT<br>Performance Cycle: 01/04/2017 - 31/03/2018<br>Actual Period: 01/04/2017 [Sile 31/03/2018]                                                                                                    | iew <b>Sections 1-5</b> of prove                                                               | f the workplan. W<br>to approve                   | /hen | you are finished, click |     | member to make cl<br>to the workplan, cli<br>Return to SM instead |
| Workplan<br>Polla Taylor, HUMAN RESOURCES ASSISTANT<br>Performance Cycle: 01/04/2017 - 31/03/2018                                                                                                    | formance Document                                                                              |                                                   |      |                         |     |                                                                   |
|                                                                                                    | orkplan<br>Ila Taylor, HUMAN RES(<br>rformance Cycle: 01/04/<br>Jal Period: 01/04/2017 ) 3 - 3 | OURCES ASSISTAN<br>2017 - 31/03/2018<br>1/03/2018 | т    |                         |     |                                                                   |

Evaluation (FRO)

## PHASE 2: MID-POINT REVIEW

## **STEP 3: START MID-POINT REVIEW (SM)**

- a. Click *Main Menu > Self Service > Performance Management > My Performance Documents > Current Documents*
- b. Click <u>Performance Document</u> in the row that corresponds to the performance dates you wish to review

| Performance Docum | nents           |                    |   | Custom               | <u>nize   Find  </u> V | iew All   🗖 | First 🚺 1 of 1 🕨 | Last |
|-------------------|-----------------|--------------------|---|----------------------|------------------------|-------------|------------------|------|
| Staff Member      | FRO             | SRO                |   | Document Type        | Begin Date             | End Date    | Status           |      |
| Polla Taylor      | Justine Rosales | Edouard Constantin | 3 | Performance Document | 01/04/2017             | 31/03/2018  | Midpoint Review  |      |

c. Click <u>Start/Edit</u> in the *Mid-Point Review* row

performancemanagement@un.org

d.

| 9           | Current Performance Do                                                                             | ocuments                                               |       |             |                                                     |           |                                                                                    |                                |
|-------------|----------------------------------------------------------------------------------------------------|--------------------------------------------------------|-------|-------------|-----------------------------------------------------|-----------|------------------------------------------------------------------------------------|--------------------------------|
|             | Document Details                                                                                   |                                                        |       |             |                                                     |           |                                                                                    |                                |
| F<br>F<br>A | Polla Taylor, HUMAN RES<br>Performance Cycle: 01/04<br>Actual Period:01/04/2017                    | SOURCES ASSISTA<br>1/2017 - 31/03/2018<br>- 31/03/2018 | NT    |             |                                                     |           |                                                                                    |                                |
|             | Current Performance Docume                                                                         | ent                                                    |       |             |                                                     |           |                                                                                    |                                |
|             | Document ID:<br>First Reporting Officer:<br>Second Reporting Officer:<br>Additional Supervisor(s): | 1624<br>Justine Rosales<br>Edouard CONSTANTIN          |       |             | Select/Update SRO<br>Select/Update Addit. Supervisc | <u>)r</u> | 0                                                                                  |                                |
|             | Document Progress                                                                                  |                                                        |       |             |                                                     |           |                                                                                    |                                |
|             | Step                                                                                               |                                                        |       | Status      |                                                     |           | Action                                                                             |                                |
|             | Workplan                                                                                           |                                                        | -     | Approved    |                                                     |           | <u>View</u>                                                                        |                                |
|             | Midpoint Review                                                                                    |                                                        | 0     | Not Started |                                                     | _         | Start / Edit                                                                       |                                |
|             | SM Self Evaluation                                                                                 |                                                        | 0     |             |                                                     |           |                                                                                    |                                |
|             | FRO Evaluation                                                                                     |                                                        | 0     |             |                                                     |           |                                                                                    |                                |
|             | SRO Approval                                                                                       |                                                        | 0     |             |                                                     |           |                                                                                    |                                |
|             | SM Acknowledgement                                                                                 |                                                        | 0     |             |                                                     |           |                                                                                    |                                |
| Ē           | Return to Current Documents                                                                        |                                                        |       |             |                                                     |           |                                                                                    |                                |
| S           | croll down to <b>Section</b><br>For technical help clin<br>on the 'Contact Us' lin                 | <b>6</b> at the bottom                                 | of th | ne page     |                                                     |           | This is the point<br>which the Staff N<br>can add an additio<br>supervisor, see pa | at<br>Nember<br>onal<br>ge 26. |
|             | For non-technical he<br>please contact:                                                            | elp                                                    |       |             |                                                     |           |                                                                                    |                                |

Save often

- e. In *Section 6*, Click the *L* icon in the *Staff Member* box to input your comments
- f. Click Update

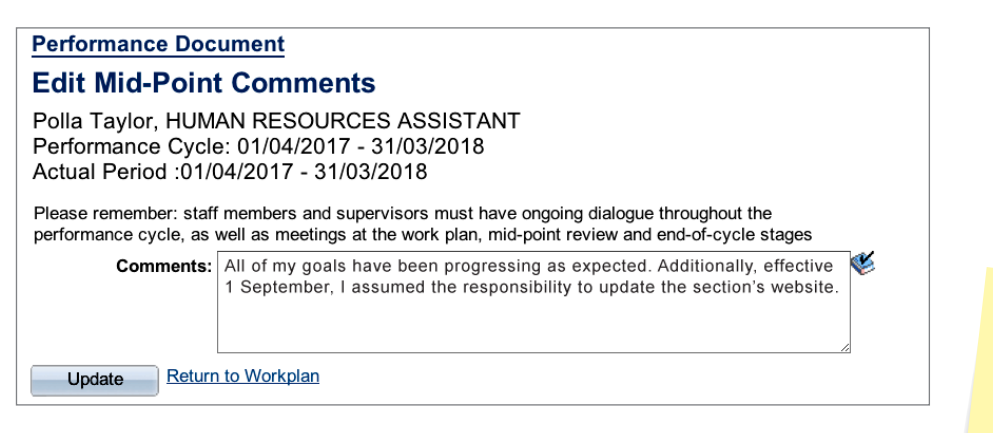

Before you enter your comments, meet with your FRO to discuss your mid-point review.

g. Click Save when you are finished entering your comments and are ready for your FRO to complete the Mid-Point review

Create Workplan (SM)

Approve Workplan (FRO)

Start Mid-Point Review (SM)

Complete Mid-Point Review (FRO)

## **STEP 4: COMPLETE MID-POINT REVIEW (FRO)**

- a. Click Main Menu > Manager Self Service > Performance Management > Performance Documents > Current Documents
- b. Click <u>Performance Document</u> in the row that corresponds to the Staff Member and performance cycle you wish to review

| Where I am FRO Where I am SRO |                            |                              |                       |                          |               |                     |  |  |  |
|-------------------------------|----------------------------|------------------------------|-----------------------|--------------------------|---------------|---------------------|--|--|--|
| Current Performance Documents |                            |                              |                       |                          |               |                     |  |  |  |
|                               |                            |                              |                       |                          |               |                     |  |  |  |
| Listed below are the c        | urrent performance documer | ts for which you are the Fir | st Reporting Officer. |                          |               |                     |  |  |  |
| Performance Docun             | nents                      |                              | Custom                | <u>ize   Find  </u> View | N All   🗖   🖥 | First K 1 of 1 Last |  |  |  |
| Staff Member                  | FRO                        | SRO                          | Document Type         | Begin Date Er            | nd Date St    | tatus               |  |  |  |
| Polla Taylor                  | Justine Rosales            | Edouard Constantin           | Performance Document  | 01/04/2017 31            | 1/03/2018 M   | lidpoint Review     |  |  |  |
|                               |                            |                              |                       |                          |               |                     |  |  |  |

c. Click Edit/Complete in the Mid-Point Review row

d.

e.

| Current Performance Docum                                                                                                    | lent                                                                                                    |                                 |                                                                                                    |        |                          |
|----------------------------------------------------------------------------------------------------|----------------------------------------------------------------------------------------------------|---------------------------------|----------------------------------------------------------------------------------------------------|--------|--------------------------|
| Document ID:<br>First Reporting Officer:<br>Second Reporting Officer:<br>Additional Supervisor(s):                                   | 1624<br>Justine Rosales<br>Edouard CONSTANTIN                                                                                |                                 | Transfer to Another FRO                                                                                               |        | <b>U</b>                 |
| Document Progress                                                                                                    |                                                                                                    |                                 |                                                                                                    |        |                          |
| Step                                                                                                    |                                                                                                    |                                 | Status                                                                                                    | 1      | Action                   |
| Norkplan                                                                                                    |                                                                                                    | -                               | Approved                                                                                                    | _      | View                     |
| didpoint Review                                                                                                    |                                                                                                    | •                               | In Progress                                                                                                    | Edit / | Complete                 |
| SM Self Evaluation                                                                                                    |                                                                                                    | 0                               |                                                                                                    |        |                          |
| RO Evaluation                                                                                                    |                                                                                                    | 0                               |                                                                                                    |        |                          |
| SRO Approval                                                                                                    |                                                                                                    | 0                               |                                                                                                    |        |                          |
| eturn to Current Documents                                                                                                    |                                                                                                    |                                 |                                                                                                    |        | To view and enter        |
| <i>Section 6</i> , review th<br>ick the 🛃 icon in th<br>ection 6 - Mid-Poin                                                          | ne staff member's<br>ne <b>FRO</b> box to add<br><b>nt Comments</b>                                                          | com<br>you                      | ments at the bottom of the p                                                                                          | oage   | scroll down to section e |
| Section 6, review th<br>ick the L icon in th<br>Section 6 - Mid-Poin<br>Staff Member<br>Description: All of my g<br>I assumed        | ne staff member's<br>ne <b>FRO</b> box to add<br><b>nt Comments</b><br>goals have been progress<br>the responsibility to upd | you<br>you                      | ments at the bottom of the p<br>or own comments<br>s expected. Additionally, effective 1 Sept<br>e section's website. | ember, | scroll down to section a |
| Section 6, review th<br>ick the L icon in th<br>section 6 - Mid-Poin<br>Staff Member<br>Description: All of my g<br>I assumed<br>FRO | ne staff member's<br>ne <b>FRO</b> box to add<br><b>nt Comments</b><br>goals have been progress<br>the responsibility to upd | com<br>you<br>sing a<br>late th | ments at the bottom of the p<br>r own comments<br>s expected. Additionally, effective 1 Sept<br>e section's website.  | bage   | scroll down to section 6 |

Start Mid-Point Review (SM)

Acknowledge Evaluation (SM) f. When you are finished, click Update > Complete > Complete to complete the mid-point review

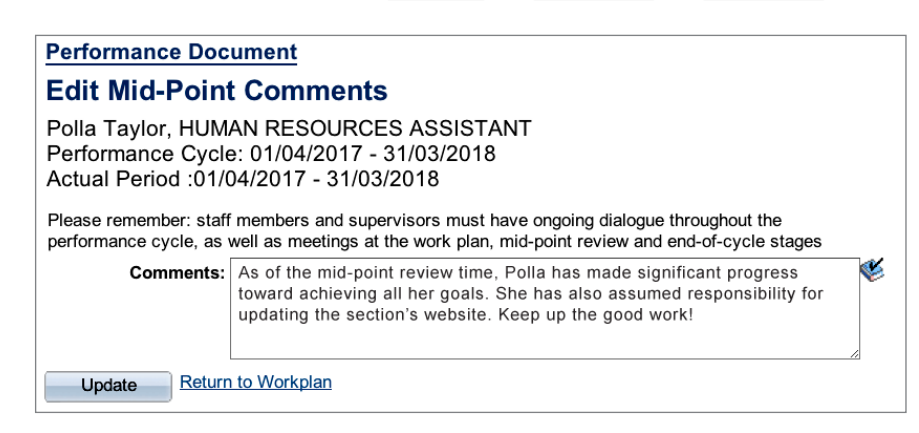

## PHASE 3: END-OF-CYCLE EVALUATION

## **STEP 5: SELF-EVALUATION (SM)**

- a. Click Main Menu > Self Service > Performance Management > My Performance Documents > Current Documents
- b. Click <u>Performance Document</u> in the row that corresponds to the performance cycle dates you wish to review

| Performance Docum | nents           |                    |   | Custom               | <u>nize   Find   V</u> | iew All   🗖 | First K 1 of 1 Last      |
|-------------------|-----------------|--------------------|---|----------------------|------------------------|-------------|--------------------------|
| Staff Member      | FRO             | SRO 4              |   | Document Type        | Begin Date             | End Date    | Status                   |
| Polla Taylor      | Justine Rosales | Edouard Constantin | - | Performance Document | 01/04/2017             | 31/03/2018  | SM Self & FRO Evaluation |

c. Click <u>Start</u> in the **SM Self Evaluation** row

| Current Performance Documents                                                                                                    |                              |             |        |  |  |  |  |  |  |
|----------------------------------------------------------------------------------------------------|------------------------------|-------------|--------|--|--|--|--|--|--|
| Document Details                                                                                                    |                              |             |        |  |  |  |  |  |  |
| Polla Taylor, HUMAN RESOURCES ASSISTANT<br>Performance Cycle: 01/04/2017 - 31/03/2018<br>Actual Period:01/04/2017 - 31/03/2018                                                                                                    |                              |             |        |  |  |  |  |  |  |
| Current Performance Document                                                                                                    | Current Performance Document |             |        |  |  |  |  |  |  |
| Document ID:       1624       Image: Constant of the state of the state o |                              |             |        |  |  |  |  |  |  |
| Document Progress                                                                                                    |                              |             |        |  |  |  |  |  |  |
| Step<br>Workplan                                                                                                    |                              | Status      | Action |  |  |  |  |  |  |
| Workplan<br>Midneint Review                                                                                                    |                              | Approved    | View   |  |  |  |  |  |  |
| SM Self Evaluation                                                                                                    | ŏ                            | Not Started | Start  |  |  |  |  |  |  |
| ERO Evaluation                                                                                                    | ŏ                            | Not Started |        |  |  |  |  |  |  |
| SRO Approval                                                                                                    | ŏ                            |             |        |  |  |  |  |  |  |
| SM Acknowledgement                                                                                                    | õ                            |             |        |  |  |  |  |  |  |
| Return to Current Documents                                                                                                    |                              |             |        |  |  |  |  |  |  |

- d. Enter your comments in Sections 1-7 (where applicable)
- e. When you are finished, click Complete > Complete > OK to send the self-evaluation to your FRO

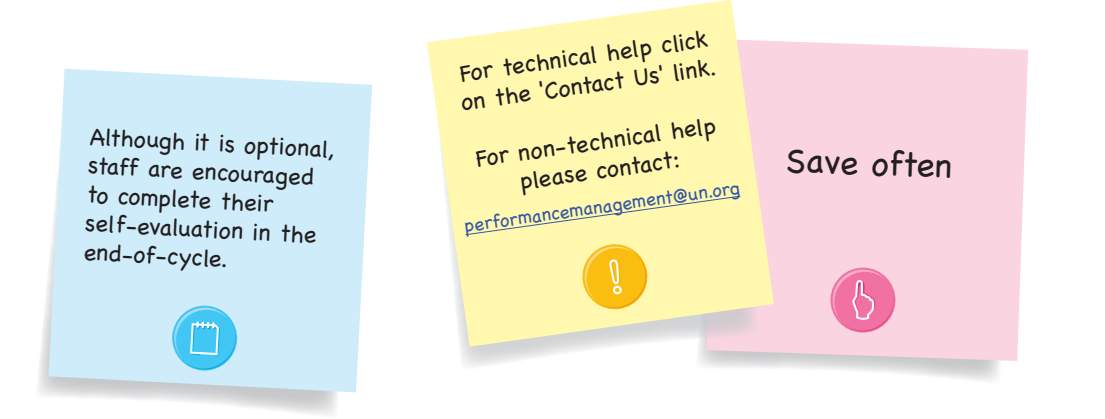

Acknowledge Evaluation (SM)

## **STEP 6: EVALUATION (FRO)**

- a. Click Main Menu > Manager Self Service > Performance Management > Performance Documents > Current Documents
- b. Click <u>Performance Document</u> in the row that corresponds to the performance cycle dates you wish to review

| Where I am FRO                | Where I am SRO            |                         |        |                       |                        |             |                          |  |
|-------------------------------|---------------------------|-------------------------|--------|-----------------------|------------------------|-------------|--------------------------|--|
| Current Performance Documents |                           |                         |        |                       |                        |             |                          |  |
| Listed below are the c        | urrent performance docume | nts for which you are t | he Fir | st Reporting Officer. |                        |             |                          |  |
| Performance Docum             | nents                     |                         |        | Custon                | <u>nize   Find   V</u> | iew All   🗖 | First 🚺 1 of 1 🕨 Last    |  |
| Staff Member                  | FRO                       | SRO                     | -      | Document Type         | Begin Date             | End Date    | Status                   |  |
| Polla Taylor                  | Justine Rosales           | Edouard Constantin      |        | Performance Document  | 01/04/2017             | 31/03/2018  | SM Self & FRO Evaluation |  |
|                               |                           |                         |        |                       |                        |             |                          |  |

c. Click <u>Start</u> in the **FRO Evaluation** row

| Current Performance Documents                                                                                                    |                              |               |              |  |  |  |  |  |
|----------------------------------------------------------------------------------------------------|------------------------------|---------------|--------------|--|--|--|--|--|
| Document Details                                                                                                    |                              |               |              |  |  |  |  |  |
| <sup>2</sup> olla Taylor, HUMAN RESOURCES ASSISTANT<br>Performance Cycle: 01/04/2017 - 31/03/2018<br>Actual Period:01/04/2017 - 31/03/2018                                                                                                    |                              |               |              |  |  |  |  |  |
| Current Performance Document                                                                                                    | Current Performance Document |               |              |  |  |  |  |  |
| Document ID:       1624       Image: Comparison of the two processing of the two processing of two processing of two procesing of two processing of two processing of two processin |                              |               |              |  |  |  |  |  |
| Document Progress                                                                                                    |                              |               |              |  |  |  |  |  |
| Step                                                                                                    |                              | <u>Status</u> | Action       |  |  |  |  |  |
| Workplan                                                                                                    | ×                            | Approved      | View         |  |  |  |  |  |
| Midpoint Review                                                                                                    | ×                            | Completed     | View         |  |  |  |  |  |
| SM Self Evaluation                                                                                                    | ×                            | Completed     | View         |  |  |  |  |  |
| FRO Evaluation                                                                                                    | 0                            | Not Started   | <u>Start</u> |  |  |  |  |  |
| SRO Approval                                                                                                    | 0                            |               |              |  |  |  |  |  |
| SM Acknowledgement                                                                                                    | 0                            |               |              |  |  |  |  |  |
| SM Acknowledgement Q Return to Current Documents                                                                                                    |                              |               |              |  |  |  |  |  |

d. Enter your comments and ratings in *Sections 1-7* 

the evaluation to the staff member's SRO for approval

| Section 1 - Goa<br>Goal 1                                                                                                    | S                                                                                                    | -   |
|----------------------------------------------------------------------------------------------------|----------------------------------------------------------------------------------------------------|-----|
| Description and Re<br>Process invoices for                                                                                      | r payment                                                                                                    | Ċ   |
| Related Actions: a)<br>details in IMIS. c) F<br>Success Criteria:                                                               | Ensure that authorization has been provided. b) Enter the payment<br>ollow-up for approval                                                                                                    | 1   |
| <ul> <li>a) All invoices are p</li> <li>b) Claimant is information</li> <li>c) Payment notification</li> </ul>                  | rocessed within 48 hours of receipt<br>ned within 24 hours of missing information<br>ion is sent to the claimant                                                                                                    |     |
| Goals Summary                                                                                                    |                                                                                                    |     |
| Comments:                                                                                                    | Polla's handling of the invoices this year has been truly exceptional. A recent survey of our clients showed a 98% customer satisfaction. We could never have achieved this without her hard work.                                                                                                    | Į   |
|                                                                                                    |                                                                                                    |     |
| Section 2 - Cor                                                                                                    | > Values                                                                                                    |     |
| CORE VAL-Integri<br>Demonstrates the<br>without considerati<br>making. Does not a<br>Organization's inte<br>unprofessional or u | y<br>alues of the United Nations in daily activities and behaviours. Acts<br>on of personal gain. Resists undue political pressure in decision-<br>buse power or authority. Stands by decisions that are in the<br>est, even if they are unpopular. Takes prompt action in cases of<br>nethical behaviour.                                                                                                    |     |
| Rating 🗸                                                                                                    |                                                                                                    | - 5 |
| CORE VAL-Prof<br>Shows pride in w<br>mastery of subje<br>observing deadlii<br>personal concerr<br>Remains calm in si<br>Rating: | A - Outstanding         B - Fully Competent       strates professional competence and         C - Requires Development       Ticlent in meeting commitments, vated by professional rather than i with difficult problems or challenges.         D - Unsatisfactory       i with difficult problems or challenges.         B - Fully Competent       Image: Competent in the strate of the strate of the |     |
| Works effectively w<br>respect. Treats me<br>diverse points of vi<br>making. Examines<br>not discriminate ag<br>Rating:         | ith people from all backgrounds. Treats all people with dignity and<br>in and women equally. Shows respect for and understanding of<br>ew and demonstrates this understanding in daily work and decision-<br>own biases and behaviours to avoid stereotypical responses. Does<br>ainst any individual or group.<br>B - Fully Competent $\diamondsuit$                                                                                                    |     |
| Core Values Sum                                                                                                    |                                                                                                    |     |
| Comments:                                                                                                    | Polla has consistently demonstrated the UN's core values.                                                                                                    |     |
|                                                                                                    |                                                                                                    | j   |
| Vhen vou have                                                                                                    | finished inserting your comments and ratings click Submit to SBO > Submit to send                                                                                                    |     |

Acknowledge Evaluation (SM

## **STEP 7: APPROVE EVALUATION (SRO)**

- a. Click Main Menu > Manager Self Service > Performance Management > Performance Documents > Current Documents
- b. Click the Where I Am SRO tab at the top of the page
- c. Click <u>Performance Document</u> in the row that corresponds to the performance cycle dates you wish to review

| Where I am FRO Where I am SRO                                                                      |                 |                    |   |                      |                         |            |                       |  |  |
|----------------------------------------------------------------------------------------------------|-----------------|--------------------|---|----------------------|-------------------------|------------|-----------------------|--|--|
| Listed below are the current performance documents for which you are the Second Reporting Officer. |                 |                    |   |                      |                         |            |                       |  |  |
| Performance Docu                                                                                   | nents           |                    |   | Custom               | <u>nize   Find</u>   Vi | ew All   🛃 | First 🚺 1 of 1 🕨 Last |  |  |
| Staff Member                                                                                       | FRO             | SRO 4              | - | Document Type        | Begin Date              | End Date   | Status                |  |  |
| Polla Taylor                                                                                       | Justine Rosales | Edouard Constantin | ~ | Performance Document | 01/04/2017              | 31/03/2018 | SRO Approval          |  |  |

d. Click <u>View/Approve</u> in the **SRO Approval** row

| Current Performance Do                                                                             | cuments                                                 |       |            |                |
|----------------------------------------------------------------------------------------------------|---------------------------------------------------------|-------|------------|----------------|
| <b>Document Details</b>                                                                            |                                                         |       |            |                |
| Polla Taylor, HUMAN RES<br>Performance Cycle: 01/04<br>Actual Period:01/04/2017                    | SOURCES ASSISTANT<br>/2017 - 31/03/2018<br>- 31/03/2018 |       |            |                |
| Current Performance Docume                                                                         | nt                                                      |       |            |                |
| Document ID:<br>First Reporting Officer:<br>Second Reporting Officer:<br>Additional Supervisor(s): | 1624<br>Justine Rosales<br>Edouard CONSTANTIN           |       |            | •              |
| Document Progress                                                                                  |                                                         | 01-1  |            |                |
| <u>Step</u><br>Workplan                                                                            |                                                         |       | is<br>oved | <u>Action</u>  |
| Midpoint Review                                                                                    |                                                         | Com   | pleted     | View           |
| SM Self Evaluation                                                                                 |                                                         | Com   | pleted     | View           |
| FRO Evaluation                                                                                     | · ·                                                     | Com   | pleted     | View           |
| SRO Approval                                                                                       | 0                                                       | > Not | Started    | View / Approve |
| SM Acknowledgement                                                                                 | 0                                                       | >     |            |                |
| Return to Current Documents                                                                        |                                                         | I     |            |                |

- e. Review the evaluation in *Sections 1-7* and input your comments in *Section 8* at the bottom of the page
- f. When you are finished, click Approve to approve the evaluation which will then be sent to the staff member for acknowledgment

| ection 8 - SRC | Comments                                                                     |                                                                                                    |        |                                                                                                    |
|----------------|------------------------------------------------------------------------------|----------------------------------------------------------------------------------------------------|--------|----------------------------------------------------------------------------------------------------|
| RO Comments S  | ummary                                                                       |                                                                                                    |        |                                                                                                    |
| Comments:      | I fully endorse the FRO's evaluation<br>been invaluable to the section's suc | 1 of Polla. Her contributions have<br>cess.                                                                                               | *      |                                                                                                    |
|                | Approve Return to FRO                                                        | Return to Document I                                                                                                    | Detail | If you want the FRO to<br>make some changes to the<br>end-of-cycle evaluation,<br>lick Return to FRO instant |
|                |                                                                              | Comments should be<br>consistent with the<br>ratings. If not the<br>SRO could return the<br>evaluation for revision<br>prior to approval. |        | B                                                                                                    |

Once the SRO has approved the evaluation,

the staff member is automatically notified by email. This message serves as the official notification and the 14 day rebuttal

period begins.

Evaluation (FRO)

Create Workplan (SM)

Approve Workplan (FRO)

Start Mid-Point Review (SM)

Complete Mid-Point Review (FRO)

Self Evaluation (SM)

## **STEP 8: ACKNOWLEDGE EVALUATION (SM)**

- a. Click Main Menu > Self Service > Performance Management > My Performance Documents > **Current Documents**
- b. Click Performance Document in the row that corresponds to the performance cycle dates you wish to review

| Performance Docum | nents           |                    |   | Custon               | <u>nize   Find   V</u> | 'iew All   🗖 | First 🗹 1 of 1 🗅 Lat | st |
|-------------------|-----------------|--------------------|---|----------------------|------------------------|--------------|----------------------|----|
| Staff Member      | FRO             | SRO                | - | Document Type        | Begin Date             | End Date     | Status               |    |
| Polla Taylor      | Justine Rosales | Edouard Constantin | > | Performance Document | 01/04/2017             | 31/03/2018   | SM acknowledgement   |    |

c. Click View/Acknowledge in the SM Acknowledgement row

|                                                                                                    | Jocume                        | ents                                                                                  |                                                                        |
|----------------------------------------------------------------------------------------------------|-------------------------------|---------------------------------------------------------------------------------------|------------------------------------------------------------------------|
| Document Details                                                                                                    | •                             |                                                                                       |                                                                        |
| Polla Taylor, HUMAN R<br>Performance Cycle: 01/<br>Actual Period:01/04/201                                                             | ESOUR<br>04/2017<br>17 - 31/0 | CES ASSISTANT<br>7 - 31/03/2018<br>03/2018                                            |                                                                        |
| Current Performance Docu                                                                                                    | ment                          |                                                                                       |                                                                        |
| Document ID:<br>First Reporting Officer:<br>Second Reporting Officer:<br>Additional Supervisor(s):                                     | 1624<br>Justin<br>Edoua       | ne Rosales<br>ard CONSTANTIN                                                          |                                                                        |
| Document Progress                                                                                                    |                               |                                                                                       |                                                                        |
| Document Progress<br>Step                                                                                                    |                               | Status                                                                                | Action                                                                 |
| Document Progress<br><u>Step</u><br>Workplan                                                                                           | -                             | <u>Status</u><br>Approved                                                             | Action<br>View                                                         |
| Document Progress<br>Step<br>Workplan<br>Midpoint Review                                                                               |                               | Status<br>Approved<br>Completed                                                       | Action<br>View<br>View                                                 |
| Document Progress<br><u>Step</u><br>Workplan<br>Midpoint Review<br>SM Self Evaluation                                                  |                               | Status<br>Approved<br>Completed<br>Completed                                          | Action<br>View<br>View<br>View<br>View                                 |
| Document Progress<br>Step<br>Workplan<br>Midpoint Review<br>SM Self Evaluation<br>FRO Evaluation                                       |                               | Status       Approved       Completed       Completed       Completed                 | Action<br>View<br>View<br>View<br>View<br>View                         |
| Document Progress<br>Step<br>Workplan<br>Midpoint Review<br>SM Self Evaluation<br>FRO Evaluation<br>SRO Approval                       | • • • • •                     | Status       Approved       Completed       Completed       Completed       Completed | Action<br>View<br>View<br>View<br>View<br>View<br>View                 |
| Document Progress<br>Step<br>Workplan<br>Midpoint Review<br>SM Self Evaluation<br>FRO Evaluation<br>SRO Approval<br>SM Acknowledgement | ****                          | Status<br>Approved<br>Completed<br>Completed<br>Completed<br>Completed                | Action<br>View<br>View<br>View<br>View<br>View<br>View<br>View<br>View |

d. Review the FRO's evaluation and SRO's comments, then enter any additional overall comments you may have in Section 9 at the bottom of the page

| Member Com | ments Summary                                                                                                    |
|------------|----------------------------------------------------------------------------------------------------|
| Comments:  | I wish to thank my supervisors for all of their support and<br>encouragement. I am looking forward to another productive year on<br>the team. |

e. When you are finished, click Acknowledge Review **>** OK to acknowledge the evaluation.

## **ADMINISTRATIVE ACTIONS**

### **CHANGE THE FIRST REPORTING OFFICER (FRO)**

- a. Click Main Menu > Manager Self Service > Performance Management > Performance Documents > Current Document
- b. Click <u>Performance Document</u> in the row that corresponds to the staff member and performance cycle you wish to review

| Staff Member                                                  | FRO                                                  | SRO                                                   |          | Document Type              | Begin Date End Date Status     |                     |
|---------------------------------------------------------------|------------------------------------------------------|-------------------------------------------------------|----------|----------------------------|--------------------------------|---------------------|
| Polla Taylor                                                  | Justine Rosal                                        | es Edouard Co                                         | nstantin | Performance Document       | 01/04/2017 31/03/2018 Workplan |                     |
| ond ruyior                                                    |                                                      |                                                       | notantin | <u>r chomanoe booument</u> |                                |                     |
| Click <u>Transf</u>                                           | er to Anoth                                          | ner FRO                                               |          |                            |                                | to the FRC          |
| Current Per                                                   | formance Do                                          | ocuments                                              |          |                            |                                | Changes to the FR   |
| Documer                                                       | t Details                                            |                                                       |          |                            |                                | listed on the docum |
| Polla Taylor<br>Performance<br>Actual Perio                   | , HUMAN RE<br>e Cycle: 01/04<br>d:01/04/2017         | SOURCES ASSIS<br>4/2017 - 31/03/201<br>/ - 31/03/2018 | 8<br>8   |                            |                                |                     |
| Current Perfo                                                 | rmance Docum                                         | ent                                                   |          |                            |                                |                     |
| Document ID<br>First Reportin<br>Second Repo<br>Additional Se | :<br>ng Officer:<br>orting Officer:<br>upervisor(s): | 1624<br>Justine Rosales<br>Edouard CONSTANT           | IN       | Transfer to                | Another FRO                    |                     |
| Document Pr                                                   | ogress                                               |                                                       |          |                            |                                |                     |
| Step                                                          |                                                      |                                                       |          | <u>Status</u>              | Action                         | <u>n</u>            |
| Workplan                                                      |                                                      |                                                       | -        | Approved                   | View                           |                     |
| Midpoint Revie                                                | W                                                    |                                                       | 0        | Not Started                | <u>Start / E</u>               | Edit                |
| SM Self Evalu                                                 | ation                                                |                                                       | 0        |                            |                                |                     |
| FRO Evaluatio                                                 | n                                                    |                                                       | 0        |                            |                                |                     |
| SRO Approval                                                  |                                                      |                                                       | 0        |                            |                                |                     |
| SM Acknowled                                                  | lgement                                              |                                                       | 0        |                            |                                |                     |
|                                                               |                                                      |                                                       |          |                            |                                |                     |
|                                                               |                                                      |                                                       |          |                            |                                |                     |

- d. Select the name of the staff member whose document you want to transfer.
- e. Click Continue

| Tra          | fransfer to another FRO                                                                                         |                 |                    |                      |            |            |                            |                       |  |
|--------------|----------------------------------------------------------------------------------------------------|-----------------|--------------------|----------------------|------------|------------|----------------------------|-----------------------|--|
| Sele<br>proc | Select the staff member(s) whose document(s) you wish to transfer, then click the 'Continue' button to proceed. |                 |                    |                      |            |            |                            |                       |  |
| Pe           | rformance Document                                                                                              | 5               |                    |                      |            | Custo      | mize   Find   View All   🗖 | First 🚺 1 of 1 🕨 Last |  |
|              | Staff Member                                                                                                    | FRO             | SRO                | Document Type        | Begin Date | End Date   | Status                     | Status                |  |
|              | Polla Taylor                                                                                                    | Justine Rosales | Edouard Constantin | Performance Document | 01/04/2017 | 31/03/2018 | In Progress                | Workplan              |  |
| 1<br>Sele    | Continue     Continue     Continue     Continue                                                                 |                 |                    |                      |            |            |                            |                       |  |

- f. Click <u>Select FRO</u> on the **Confirm Transfer** page
- g. Enter the last name of the FRO and click Search
- h. Select the name of the FRO and click OK
- i. Click Save > OK to complete the transfer

| Person Search              |   |
|----------------------------|---|
| ▶ Instructions             |   |
| Last Name BRU Search       |   |
| Search Results             |   |
| Robert Bruce               | 0 |
| Christian Brun-Cosme-Bruni | 0 |
| OK Cancel                  |   |

### **CHANGE THE SECOND REPORTING OFFICER (SM)**

- a. Click Main Menu > Self Service > Performance Management > My Performance Documents > Current Documents
- b. Click Select/Update SRO

| Current Performance Do                                                                             | ocuments                                                |    |                                                   |              |
|----------------------------------------------------------------------------------------------------|---------------------------------------------------------|----|---------------------------------------------------|--------------|
| <b>Document Details</b>                                                                            |                                                         |    |                                                   |              |
| Polla Taylor, HUMAN RE<br>Performance Cycle: 01/04<br>Actual Period:01/04/2017                     | SOURCES ASSISTAN<br>1/2017 - 31/03/2018<br>- 31/03/2018 | ΙT |                                                   |              |
| Current Performance Docume                                                                         | ent                                                     |    |                                                   |              |
| Document ID:<br>First Reporting Officer:<br>Second Reporting Officer:<br>Additional Supervisor(s): | 1624<br>Justine Rosales<br>Edouard CONSTANTIN           |    | Select/Update SRO<br>Select/Update Addit. Supervi | sor          |
| Step                                                                                               |                                                         |    | Status                                            | Action       |
| Workplan                                                                                           |                                                         | -  | Approved                                          | View         |
| Midpoint Review                                                                                    |                                                         | 0  | Not Started                                       | Start / Edit |
| SM Self Evaluation                                                                                 |                                                         | 0  |                                                   |              |
| FRO Evaluation                                                                                     |                                                         | 0  |                                                   |              |
| SRO Approval                                                                                       |                                                         | 0  |                                                   |              |
| SM Acknowledgement                                                                                 |                                                         | 0  |                                                   |              |
| Return to Current Documents                                                                        |                                                         |    |                                                   |              |

c. Enter the SRO's last name and click Search

| Person Search     |        |
|-------------------|--------|
| ▶ Instructions    |        |
| Last Name ROSALES | Search |
| Search Results    |        |
| Justine Rosales   | 0      |
| OK Cancel         |        |

d. Select the SRO's name and click OK

## ADDITIONAL SUPERVISOR FUNCTIONS

The additional supervisor process involves the following three actions/steps:

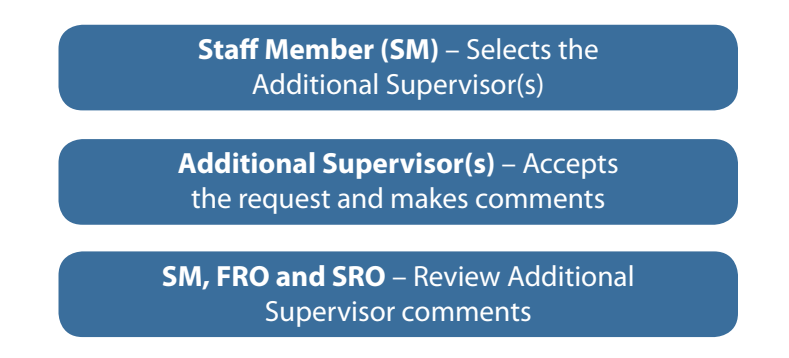

### SELECT AN ADDITIONAL SUPERVISOR (SM)

- a. Click *Main Menu > Self Service > Performance Management > My Performance Documents > Current Documents*
- b. Click on Select/Update Addit. Supervisor

| Document ID:              | 1623               |   |                            |             |
|---------------------------|--------------------|---|----------------------------|-------------|
| First Reporting Officer:  | Justine Rosales    |   | Sala at/Unidata SBO        |             |
| Second Reporting Officer: | Edouard CONSTANTIN |   | Select/Update SRU          |             |
| Additional Supervisor(s): |                    |   | Select/Update Addit. Super | visor       |
|                           |                    |   |                            |             |
| Document Progress         |                    |   |                            |             |
| Step                      |                    |   | Status                     | Action      |
| Workplan                  |                    | • | In Progress                | <u>Edit</u> |
| Midpoint Review           |                    | 0 |                            |             |
| SM Self Evaluation        |                    | 0 |                            |             |
| FRO Evaluation            |                    | 0 |                            |             |
| SRO Approval              |                    | 0 |                            |             |
| <b></b>                   |                    | ~ |                            |             |

c. Click on 🛨 Add Additional Supervisor

| Nominate Additional Supervisor                                                                                                 |           |
|----------------------------------------------------------------------------------------------------|-----------|
| Polla Taylor, HUMAN RESOURCES ASSISTANT<br>Performance Cycle: 01/04/2017 - 31/03/2018<br>Actual Period:01/04/2017 - 31/03/2018 |           |
| Participant Role: Additional Supervisor                                                                                        | 2 Maximum |
|                                                                                                    |           |
| Nominations                                                                                                    |           |
| Nominations<br>Currently there are no nominees in your nomination list.                                                        |           |

- d. Enter the Additional Supervisor's last name and click Search
- e. Select the Additional Supervisor and press OK

| Person Search            |   |
|--------------------------|---|
| ▶ Instructions           |   |
| Last Name ROSALES Search |   |
| First Name               |   |
| Search Results           |   |
| Justine Rosales          | 0 |
| OK                       |   |

- f. Repeat steps c. e. in order to add a second Additional Supervisor.
- g. When you are finished, click on Save and Submit

### ACCEPT THE REQUEST AND COMMENT (ADDITIONAL SUPERVISOR(S))

#### Step 1: Accept the Evaluation Request

a. Click *Main Menu > Self Service > Performance Management > Additional Supervisor Functions > Pending Evaluation Requests* 

| b. Che                    | ek the box next to t<br>ending Evalua                                  | Prior to making<br>comments on the staff<br>member's performance,<br>the additional supervisor<br>must first accept the<br>evaluation request. |                                               |                                                                                                    |
|---------------------------|------------------------------------------------------------------------|----------------------------------------------------------------------------------------------------|-----------------------------------------------|----------------------------------------------------------------------------------------------------|
| Pe                        | ending Evaluation Req                                                  | Jests                                                                                                    | Due Date                                      | Elding                                                                                                    |
|                           |                                                                        |                                                                                                    | Due Date                                      |                                                                                                    |
|                           | Polla Taylor                                                           | Performance Document                                                                                                    | 31/03/201                                     | 19                                                                                                    |
| Step 2:<br>a. Clic<br>Sup | Accept C<br>Provide Comm<br>& Main Menu > Self<br>Servisor Functions > | ents<br>Service > Performance Management > Additional<br>Current Evaluations                                                                   | The<br>and<br>can l<br>Servi<br>Mana<br>Super | evaluation request<br>comment section<br>be found under Self<br>ice > Performance<br>gement > Additional<br>rvisor Functions |

b. Click <u>Performance Document</u> in the row that corresponds to the **staff member** for whom you wish to provide comments for

| My Current Evaluations for Others                     |                                |                |               |             |  |  |  |  |  |
|-------------------------------------------------------|--------------------------------|----------------|---------------|-------------|--|--|--|--|--|
| Listed below are your cu                              | irrent evaluations for which   | ch you are pro | oviding feedb | back.       |  |  |  |  |  |
| Current Evaluations for                               | Current Evaluations for Others |                |               |             |  |  |  |  |  |
| Staff Member Document Type Begin Date End Date Status |                                |                |               |             |  |  |  |  |  |
| Polla Taylor                                          | Performance Document           | 01/04/2017     | 31/03/2018    | In Progress |  |  |  |  |  |

c. Enter your comments

| Section 1 - End-of-Cycle Comments |  |
|-----------------------------------|--|
| Comments: Good Job                |  |
|                                   |  |
|                                   |  |
|                                   |  |
|                                   |  |

d. When you are finished, click on Complete > Complete

### **REVIEW ADDITIONAL SUPERVISOR COMMENTS (SM)**

- a. Click Main Menu > Self Service > Performance Management > Performance Documents > Current Documents
- b. Click <u>Performance Document</u> in the row that corresponds to the performance cycle date you wish to review
- c. Click <u>View</u> in the *Additional Supervisor Evaluation* row

| Document ID:<br>First Reporting Officer:<br>Second Reporting Officer:<br>Additional Supervisor(s): | 1623<br>Justine Rosales<br>Edouard CONSTANTIN<br>Shiva Kumar | v |             |        |
|----------------------------------------------------------------------------------------------------|--------------------------------------------------------------|---|-------------|--------|
| Document Progress                                                                                  |                                                              |   |             |        |
| Step                                                                                               |                                                              |   | Status      | Action |
| Workplan                                                                                           |                                                              | 1 | Approved    | View   |
| Midpoint Review                                                                                    |                                                              | 0 | Not Started | Start  |
| SM Self Evaluation                                                                                 |                                                              | 0 |             |        |
| FRO Evaluation                                                                                     |                                                              | 0 |             |        |
| SRO Approval                                                                                       |                                                              | 0 |             |        |
| SM Acknowledgement                                                                                 |                                                              | 0 |             |        |
| Additional Supervisor                                                                              |                                                              |   |             |        |
| Step                                                                                               |                                                              |   | Status      | Action |
| Additional Supervisor Evalua                                                                       | tion                                                         | 1 | Completed   | View   |

- d. Click on the Additional Supervisor's name to view the comments
- e. When you are finished, click on <u>Return to Current Documents</u>

| <b>Review Participan</b>                                                  | nt Evaluations                                                  |               |  |  |  |  |  |  |
|---------------------------------------------------------------------------|-----------------------------------------------------------------|---------------|--|--|--|--|--|--|
| Polla Taylor, HUMAN R<br>Performance Cycle: 01/<br>Actual Period:01/04/20 | RESOURCES ASSISTANT<br>/04/2017 - 31/03/2018<br>17 - 31/03/2018 |               |  |  |  |  |  |  |
| Performance Document De                                                   | tails                                                           |               |  |  |  |  |  |  |
| Document ID:                                                              | 1623                                                            |               |  |  |  |  |  |  |
| First Reporting Officer:                                                  | First Reporting Officer: Justine Rosales                        |               |  |  |  |  |  |  |
| Second Reporting Officer:                                                 | Edouard CONSTANTIN                                              |               |  |  |  |  |  |  |
| Additional Supervisor(s): Shiva Kumar                                     |                                                                 |               |  |  |  |  |  |  |
| Participant Evaluations                                                   |                                                                 |               |  |  |  |  |  |  |
| Participant                                                               | Role                                                            | <u>Status</u> |  |  |  |  |  |  |
| Shiva Kumar K Additional Supervisor Completed                             |                                                                 |               |  |  |  |  |  |  |
|                                                                           |                                                                 |               |  |  |  |  |  |  |
| Return to Current Documents                                               | ←                                                               |               |  |  |  |  |  |  |

### **REVIEW ADDITIONAL SUPERVISOR COMMENTS (FRO, SRO)**

- a. Click Main Menu > Manager Self Service > Performance Management > Performance Documents > Current Documents
- b. Click <u>Performance Document</u> in the row that corresponds to the performance cycle date you wish to review
- c. Click <u>View</u> in the *Additional Supervisor Evaluation* row

| Document ID:<br>First Reporting Officer:<br>Second Reporting Officer:<br>Additional Supervisor(s): | 1623<br>Justine Rosales<br>Edouard CONSTANTIN<br>Shiva Kumar |   | Transfer to Another FRO | U U    |
|----------------------------------------------------------------------------------------------------|--------------------------------------------------------------|---|-------------------------|--------|
| Document Progress                                                                                  |                                                              |   |                         |        |
| Step                                                                                               |                                                              |   | Status                  | Action |
| Workplan                                                                                           |                                                              | 1 | Approved                | View   |
| Midpoint Review                                                                                    |                                                              | 0 | Not Started             | Start  |
| SM Self Evaluation                                                                                 |                                                              | 0 |                         |        |
| FRO Evaluation                                                                                     |                                                              | 0 |                         |        |
| SRO Approval                                                                                       |                                                              | 0 |                         |        |
| SM Acknowledgement                                                                                 |                                                              | 0 |                         |        |
| Additional Supervisor                                                                              |                                                              |   |                         |        |
| Step                                                                                               |                                                              |   | Status                  | Action |
| Additional Supervisor Evalua                                                                       | tion                                                         | 1 | Completed               | View   |

d. Click on the *Additional Supervisor's* name to view the comments

| Performance Do                                            | ocument                                                                          |                           |
|-----------------------------------------------------------|----------------------------------------------------------------------------------|---------------------------|
| Additional S                                              | upervisor Evaluation                                                             |                           |
| Polla Taylor, HU<br>Performance Cyc<br>Actual Period: 01/ | MAN RESOURCES ASSISTANT<br>cle: 01/04/2017 - 31/03/2018<br>/04/2017 - 01/04/2018 |                           |
|                                                           |                                                                                  | Return to Document Detail |
| Section 1 - End<br>End-of-Cycle Com                       | -of-Cycle Comments                                                               |                           |
| Comments:                                                 | Good job.                                                                        | æ                         |
|                                                           |                                                                                  |                           |
|                                                           |                                                                                  |                           |
|                                                           |                                                                                  | <i>I</i> /                |
|                                                           |                                                                                  |                           |

e. When you are finished, click on <u>Return to Current Documents</u>

| Document ID:                                                        | 1623                       |               |  |
|---------------------------------------------------------------------|----------------------------|---------------|--|
| irst Reporting Officer:                                             | Justine Rosales            |               |  |
| Second Reporting Officer:                                           | Edouard CONSTANTIN         |               |  |
|                                                                     |                            |               |  |
| Additional Supervisor(s):                                           | Shiva Kumar                |               |  |
| Additional Supervisor(s):<br>Participant Evaluations                | Shiva Kumar                |               |  |
| Additional Supervisor(s):<br>Participant Evaluations<br>Participant | Shiva Kumar<br><u>Role</u> | <u>Status</u> |  |

## PRINT A COMPLETED DOCUMENT (SM)

- a. Click *Main Menu > Self Service > Performance Management > My Performance Documents > Historical Documents*
- b. Click <u>Performance Document</u> in the row that corresponds to the performance cycle date you wish to print

| Performance Documents Customize   Find   View All   🛱   🛗 First 🚺 1 of 1 🖸 Las |                 |                    |   |                      |            |            |                    |
|--------------------------------------------------------------------------------|-----------------|--------------------|---|----------------------|------------|------------|--------------------|
| Staff Member                                                                   | FRO             | SRO                |   | Document Type        | Begin Date | End Date   | Status             |
| Polla Taylor                                                                   | Justine Rosales | Edouard Constantin | > | Performance Document | 01/04/2017 | 31/03/2018 | SM acknowledgement |

c. Click <u>View</u> in the **SM Acknowledgemen**t row

| Document Progress  |   |              |        |  |  |  |  |  |
|--------------------|---|--------------|--------|--|--|--|--|--|
| Step               |   | Status       | Action |  |  |  |  |  |
| Workplan           | - | Approved     | View   |  |  |  |  |  |
| Midpoint Review    | - | Completed    | View   |  |  |  |  |  |
| SM Self Evaluation | - | Completed    | View   |  |  |  |  |  |
| FRO Evaluation     | - | Completed    | View   |  |  |  |  |  |
| SRO Approval       | - | Completed    | View   |  |  |  |  |  |
| SM Acknowledgement | - | Acknowledged | View   |  |  |  |  |  |

- d. Click the 🗁 icon at the top or bottom of the page. A printable version of the document appears
- e. In your browser's menu, click File > Print and follow your usual procedure to print a document

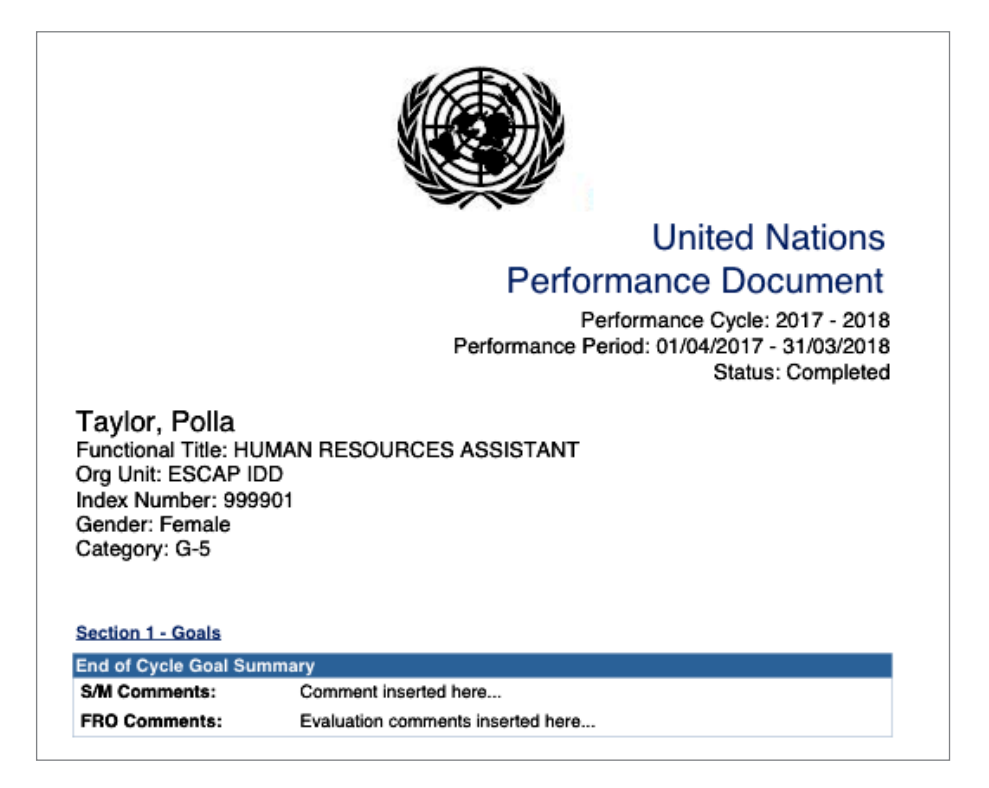

## **PRINT A COMPLETED DOCUMENT (FRO)**

- a. Click *Main Menu > Manager Self Service > Performance Management > Historical Documents*
- b. Click <u>Performance Document</u> in the row that corresponds to the performance cycle date you wish to print

| Performance Documents Customize   Find   View All   🛱   🛗 First 🚺 1 of 1 🖸 Las |                 |                    |                      |            |            |                    |  |
|--------------------------------------------------------------------------------|-----------------|--------------------|----------------------|------------|------------|--------------------|--|
| Staff Member                                                                   | FRO             | SRO                | Document Type        | Begin Date | End Date   | Status             |  |
| Polla Taylor                                                                   | Justine Rosales | Edouard Constantin | Performance Document | 01/04/2017 | 31/03/2018 | SM acknowledgement |  |

c. Click <u>View</u> in the **SM Acknowledgemen**t row

| Document Progress  |   |              |             |  |
|--------------------|---|--------------|-------------|--|
| Step               |   | Status       | Action      |  |
| Workplan           | - | Approved     | View        |  |
| Midpoint Review    | - | Completed    | View        |  |
| SM Self Evaluation | - | Completed    | View        |  |
| FRO Evaluation     | - | Completed    | View        |  |
| SRO Approval       | - | Completed    | View        |  |
| SM Acknowledgement | - | Acknowledged | <u>View</u> |  |

- d. Click the 🗁 icon at the top or bottom of the page. A printable version of the document appears
- e. In your browser's menu, click File > Print and follow your usual procedure to print a document

|                                                                                                    | United Nations                                                                                     |
|----------------------------------------------------------------------------------------------------|----------------------------------------------------------------------------------------------------|
|                                                                                                    | Performance Document                                                                               |
|                                                                                                    | Performance Cycle: 2017 - 2018<br>Performance Period: 01/04/2017 - 31/03/2018<br>Status: Completed |
| Taylor, Polla<br>Functional Title: HU<br>Org Unit: ESCAP II<br>Index Number: 999<br>Gender: Female<br>Category: G-5 | IMAN RESOURCES ASSISTANT<br>DD<br>901                                                              |
| Section 1 - Goals                                                                                                   |                                                                                                    |
| End of Cycle Goal Sur                                                                                               | nmary                                                                                              |
| S/M Comments:                                                                                                    | Comment inserted here                                                                              |
| FRO Comments:                                                                                                    | Evaluation comments inserted here                                                                  |